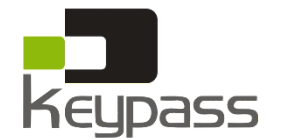

# **GUIA RÁPIDO DE UTILIZAÇÃO**

CONFIGURAÇÕES

Remova a tampa do equipamento e mova o botão Setup para a esquerda, acessando o modo configuração.

#### 1 AJUSTE DO ANO

- 1. Pressione o botão + para acessar a função 01;
- 2. Pressione Enter para ativar a configuração do ano;
- 3. Pressione + para selecionar o ano desejado;
- 4. Pressione Enter para confirmar a configuração e passar à função 02;
- 5. Ajuste a próxima função ou volte o botão Setup para o modo operação.

#### 2 AJUSTE DE DATA

- 1. Pressione o botão 🕂 🗁 para acessar a função 02;
- 2. Pressione Enter para ativar a configuração da data;
- 3. Pressione + para selecionar o mês desejado;
- 4. Pressione Enter para confirmar;
- 5. Pressione + para selecionar o dia desejado;
- 6. Pressione Enter para confirmar a configuração e passar à função 03;
- 7. Ajuste a próxima função ou volte o botão Setup para o modo operação.

### **3 AJUSTE DE HORA**

- 1. Pressione o botão + para acessar a função 03;
- 2. Pressione Enter para ativar a configuração da hora;
- 3. Pressione + para selecionar a hora desejada;
- 4. Pressione Enter para confirmar;
- 5. Pressione + para selecionar os minutos desejados;

4 AJUSTE DE HORÁRIO PARA MUDANCA DO DIA

- 6. Pressione Enter para confirmar a configuração e passar à função 03;
- 7. Ajuste a próxima função ou volte o botão Setup para o modo operação.

- 1. Pressione o botão 🕂 🗁 para acessar a função 04;
- 2. Pressione Enter para ativar a configuração;
- 3. Pressione + para selecionar a hora desejada (padrão 00:00);
- 4. Pressione Enter para confirmar;
- 5. Pressione + para selecionar os minutos desejados;
- 6. Pressione Enter para confirmar a configuração e passar à função 05;
- 7. Ajuste a próxima função ou volte o botão Setup para o modo operação

# 5 AJUSTE DE POSIÇÃO E TAMANHO DE IMPRESSÃO

- 1. Pressione o botão + para acessar a função 05; 2. Pressione Enter para ativar a configuração;
- 3. Pressione + para selecionar a posição vertical desejada: \*Entre 00 e 15. Quanto maior, mais alta a impressão no cartão;
- 4. Pressione Enter e então para confirmar;
- 5. Pressione + para selecionar a posição horizontal desejada: \*Entre 00 e 15. Quanto maior, mais para a direita a impressão no cartão;
- 6. Pressione Enter e então para confirmar;
- 7. Pressione + para selecionar o tamanho da impressão:
- 8. \*Entre 00 e 7. Quanto maior o númer, maior a impressão;
- 9. Pressione Enter para confirmar a configuração e passar à função 06;
- 10. Ajuste a próxima função ou volte o botão Setup para o modo operação

# 6 AJUSTE DE DETECCÃO AUTOMÁTICA DE CARTÃO MENSAL

- 1. Pressione o botão + para acessar a função 06;
- 2. Pressione Enter para ativar a configuração;

2017.03

LCD

<sup>)(</sup>20 14

<sup>01</sup> 20 14

2<sup>02</sup>0101

02`0¦1(01

00 SI <sup>EQ</sup>

<sup>03</sup>]2 00

<sup>03</sup> 12 00

QY an an

2013

- 3. Pressione + para selecionar 00 ou 01: \*00: detecção de cartão mensal ativada; \*01: detecção de cartão mensal desativada;
- 4. Pressione Enter para confirmar a configuração e passar à função 07;
- 5. Ajuste a próxima função ou volte o botão Setup para o modo operação

#### 7 AJUSTE DE FORMATO DE HORA

- 1. Pressione o botão + para acessar a função 07;
- 2. Pressione Enter para ativar a configuração de formato de hora;
- 3. Pressione + para selecionar 12 ou 24: \*12: modo 12h / 24: modo 24h;
- 4. Pressione Enter para confirmar a configuração e passar à função 08;
- 5. Ajuste a próxima função ou volte o botão Setup para o modo operação.

# 8 AJUSTE DE TIPO DE CARTÃO

- 1. Pressione o botão + para acessar a função 08;
- 2. Pressione Enter para ativar a configuração;
- 3. Pressione + para selecionar o formato de cartão \*00: 1º linha em branco (padrão);
  - \*01: 16<sup>a</sup> linha em branco:
- 4. Pressione Enter para confirmar a configuração e passar à função 09;
- 5. Ajuste a próxima função ou volte o botão Setup para o modo operação.

# 9 AJUSTE DE HORÁRIO DE VERÃO

- 1. Pressione o botão 🕂 🗖 para acessar a função 09;
- 2. Pressione Enter para ativar a configuração;
- 3. Pressione + para selecionar o mês de iníco:

5. Pressione + para selecionar o dia de iníco;

4. Pressione Enter para confirmar;

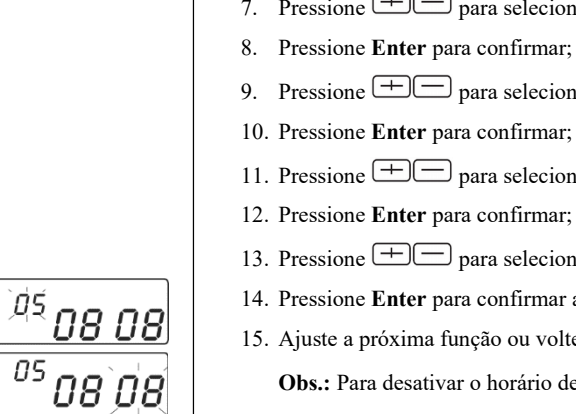

<sup>05</sup>08 08

D3

00

00

24

24

00

00

<sup>09</sup>0101

<sup>ום</sup> ום<sup>פס</sup>

<sup>09</sup>0101

05

05

05

ÌØŢ

07

08

08

# 10 AJUSTE DO FORMATO DE IMPRESSÃO

- 1. Pressione o botão 🕂 🗁 para acessar a função 10;
- 2. Pressione Enter para ativar a configuração:
- \*00: modo 60 minutos (1/60 hora);
- \*01: modo centesimal (1/100 hora):

# 11 AJUSTE DE TIPO DE CARTÃO E DIA DE PAGAMENTO

- 3. Pressione + para selecionar 00 ou 01: \*00: cartão mensal / 01: cartão semanal; Se selecionado 01 (cartão semanal):
- 5. Ajuste a próxima função ou volte o botão Setup para o modo operação.

# AJUSTE DA COR DE IMPRESSÃO

- - 4. Pressione + para selecionar a hora desejada; 5. Pressione Enter para confirmar;

  - 10. Ajuste o próximo grupo ou volte o botão Setup para o modo operação

# AJUSTE DO TOQUE MUSICAL

- 1. Pressione o botão Sirene para acessar a função; 2. Pressione + para selecionar o grupo:
- \*Caso não haja configuração anterior, selecione o grupo 01;
- 3. Pressione Enter para ativar a configuração;

- 6. Pressione Enter para confirmar:
- 7. Pressione + para selecionar a hora de iníco:
- 9. Pressione + para selecionar o mês de encerramento;
- 11. Pressione + para selecionar o dia de encerramento:
- 13. Pressione + para selecionar a hora de encerramento;
- 14. Pressione Enter para confirmar a configuração e passar à função 10;
- 15. Ajuste a próxima função ou volte o botão Setup para o modo operação.
  - **Obs.:** Para desativar o horário de verão, pressione + para selecionar o mês de início como 00.
- 3. Pressione + para selecionar o formado desejado:
- 4. Pressione Enter para confirmar a configuração e passar à função 11;
- 5. Ajuste a próxima função ou volte o botão Setup para o modo operação.
- 1. Pressione o botão + para acessar a função 11; 2. Pressione Enter para ativar a configuração;

| 78    | ) <b>)(</b> ( | 00 |
|-------|---------------|----|
| T(ii) | 10            |    |

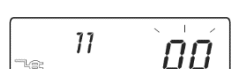

 $\left| \right|$ 

00

- 3.1. Pressione + para selecionar o dia da semana para pagamento;
- 4. Pressione Enter para confirmar a configuração e passar à função 12;
- 1. Pressione o botão Cor para acessar a função;
- 2. Pressione + para selecionar o grupo:
  - \*Caso não haja configuração anterior, selecione o grupo 01;
- 3. Pressione Enter para ativar a configuração;
- 6. Pressione + para selecionar os minutos desejados; 7. Pressione Enter para confirmar;
- 8. Pressione + para selecionar 01 (preto) e 02 (vermelho);
- 9. Pressione Enter para confirmar e passar ao próximo grupo;

- 4. Pressione + para selecionar a hora desejada;
- 5. Pressione Enter para confirmar;
- 6. Pressione + para selecionar os minutos desejados:

| _≘             | <b>]]]</b> ]                   |                   |
|----------------|--------------------------------|-------------------|
|                |                                |                   |
| -e             | 01) <b>0</b>                   | QOD               |
|                |                                |                   |
|                | <sup>01</sup> 0                | ؘڡؙؚ؋             |
|                |                                |                   |
| -e             | 01                             | 01                |
|                |                                |                   |
| DOM S<br>QUI S | EG TER QUA<br>EX SAB<br>B P.R. | 10 <sup>(1]</sup> |

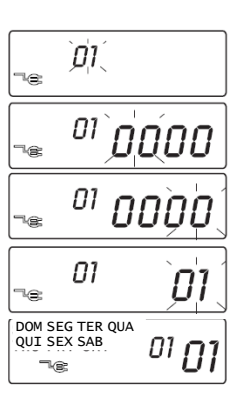

- 7. Pressione Enter para confirmar e passar ao próximo grupo;
- 8. Ajuste o próximo grupo ou volte o botão Setup para o modo operação.

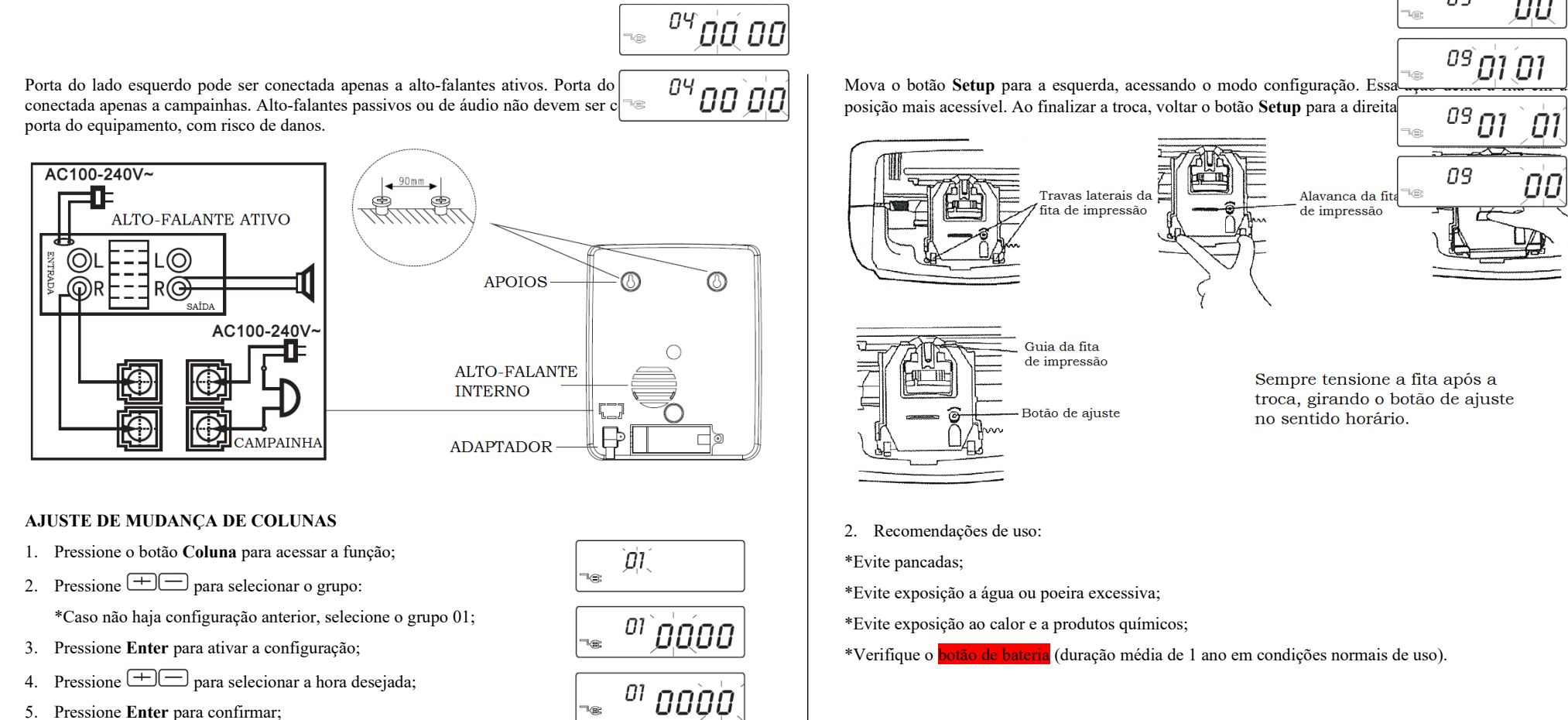

01

01

- 5. Pressione Enter para confirmar;
- 6. Pressione + para selecionar os minutos desejados;
- 7. Pressione Enter para confirmar;
- 8. Pressione + para selecionar a coluna desejada;

9. Pressione Enter para confirmar e passar ao próximo grupo;

10. Ajuste o próximo grupo ou volte o botão Setup para o modo operação.

## SOLUÇÃO DE PROBLEMAS

| Problema                                           | Causa                                             | Solução                                             |
|----------------------------------------------------|---------------------------------------------------|-----------------------------------------------------|
| Cartão de ponto não é<br>puxado<br>automaticamente | Falha de energia                                  | Restaurar a alimentação do equipamento              |
|                                                    | Mal contato na alimentação                        | Verificar o conector de alimentação                 |
|                                                    | Cartão inserido ou retirado<br>forçadamente       | Verificar forma de inserção do cartão               |
| Relógio parou de<br>funcionar                      | Falha de energia                                  | Restaurar a alimentação do<br>equipamento           |
|                                                    | Mal contato na alimentação                        | Verificar o conector de alimentação                 |
| Relógio atrasado ou<br>adiantado                   | Erro na configuração do horário                   | Ajustar horário                                     |
|                                                    | Falta de energia por período<br>longo             | Reiniciar equipamento                               |
| Impressão fraca                                    | Fita de impressão instalada                       | Verificar a instalação da fita de                   |
|                                                    | incorretamente                                    | impressão                                           |
|                                                    | Fita de impressão desgastada                      | Trocar a fita de impressão                          |
| Posição incorreta de<br>impressão                  | Erro na configuração do horário de mudança de dia | Ajustar corretamente o horário de<br>mudança de dia |
|                                                    | Cartão inserido ou retirado<br>forçadamente       | Verificar forma de inserção do cartão               |
| Cartão não impresso<br>e bip longo                 | Cartão mensal inserido do lado<br>errado          | Inserir o cartão do lado correto                    |
| Erro de data                                       | Erro na configuração da data                      | Ajustar data                                        |
| Impressão<br>desorganizada                         | Cartão inserido ou retirado<br>forçadamente       | Verificar forma de inserção do cartão               |

MANUTENÇÃO 1. Troca da fita de impressão:

### OBSERVAÇÕES

**REQUISITOS E ESPECIFICAÇÕES** 

Alimentação

Peso líquido

Cor: até 24 grupos para configuração de horário de impressão em preto ou vermelho;

Sirene: até 24 grupos para configuração de horário de toque musical;

Problema

Temperatura de operação

Umidade de operação

Dimensões do cartão

Coluna: até 12 grupos para configuração de horário para troca de colunas;

Apagar configuração: pressione 🛨 🚍 para selecionar a função ou grupo e então pressione 🛨 e Enter ao mesmo tempo por 3 segundos para apagar a configuração desejada.

Solução

100-240Vca 0.19A | 14Vcc 2A

0°C-40°C

10%-80%

1,6kg

85-85,5mm x 186mm